## ユニフォームオークション入札方法

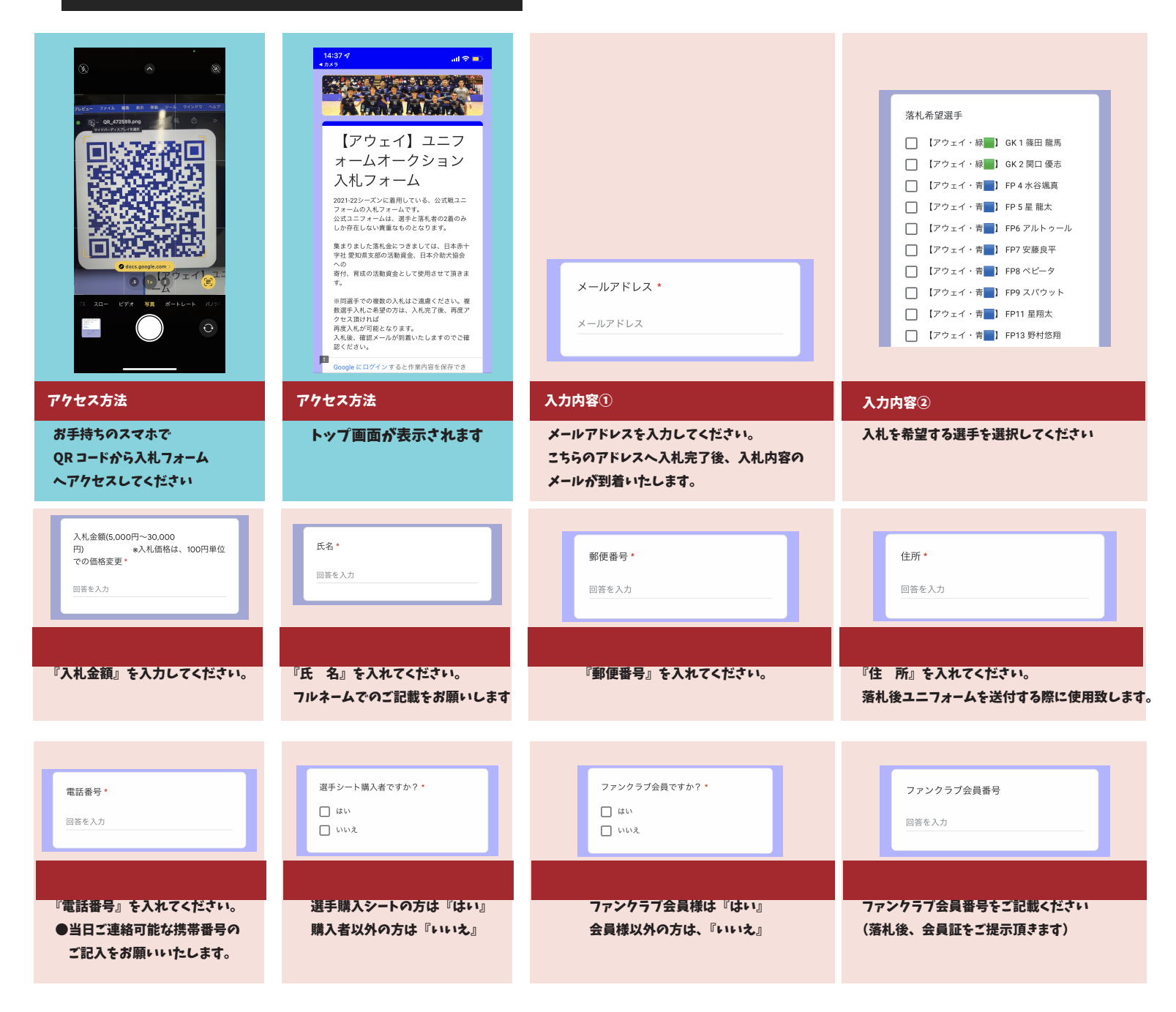

## ■必要事項記入後の流れ ※内容等お間違いないか再度ご確認お願いします

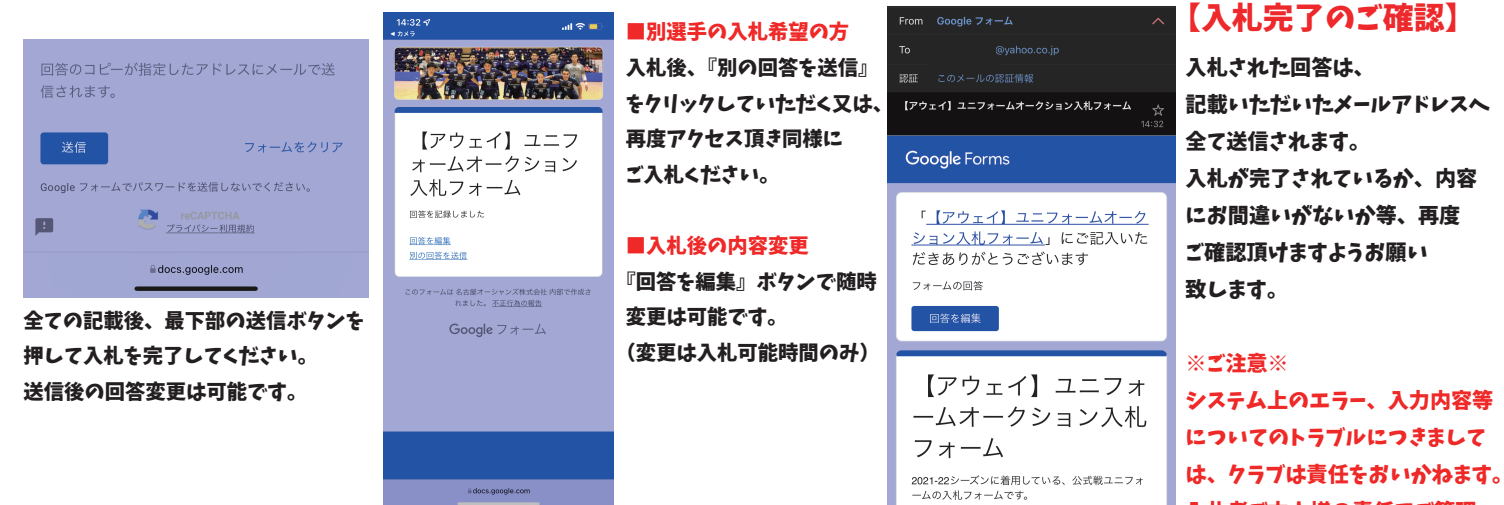

入札者ご本人様の責任でご管理 頂けますようお願いいたします。